### <u>พจมาน</u>

<u>การติดตั้งและการเซ็นเอกสาร Payment Online บน Android</u> (หมายเหตุ จำเป็นต้องติดตั้งแอพพลิเคชั่นที่ใช้เปิด CL CLOUD ก่อน)

**ขั้นตอนการติดตั้ง** Application : Xodo ( เพื่อใช้เซ็น payment online )

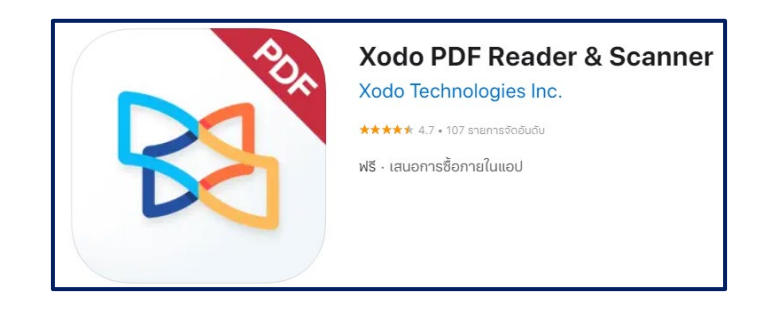

Download Application : Xodo PDF : <u>https://play.google.com/store/apps/details?id=com.xodo.pdf.reader&hl=th&gl=US</u>

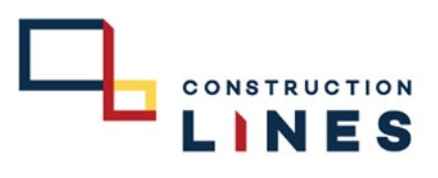

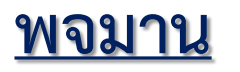

<u>ขั้นตอนการติดตั้งและเซ็ต</u>

www.cl.co.th

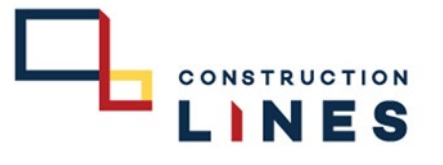

## Application : ตัวจัดการไฟล์ ( เพื่อใช้เซ็นเชื่อมต่อกับ CL CLOUD )

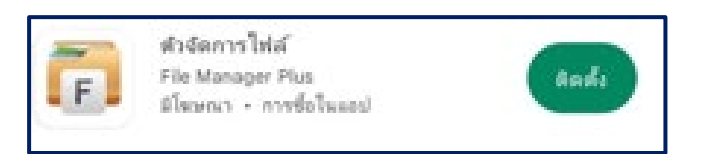

Download Application : ตัวจัดการไฟล์ : <u>https://play.google.com/store/apps/details?id=com.alphainventor.filemanager&hl=th&gl=US</u>

### <u>พจมาน</u>

ขั้นตอนการติดตั้งและเซ็ต

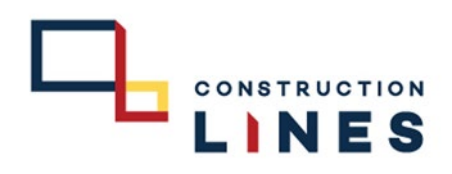

Application : ตัวจัดการไฟล์ ( เพื่อใช้เซ็นเชื่อมต่อกับ CL CLOUD )

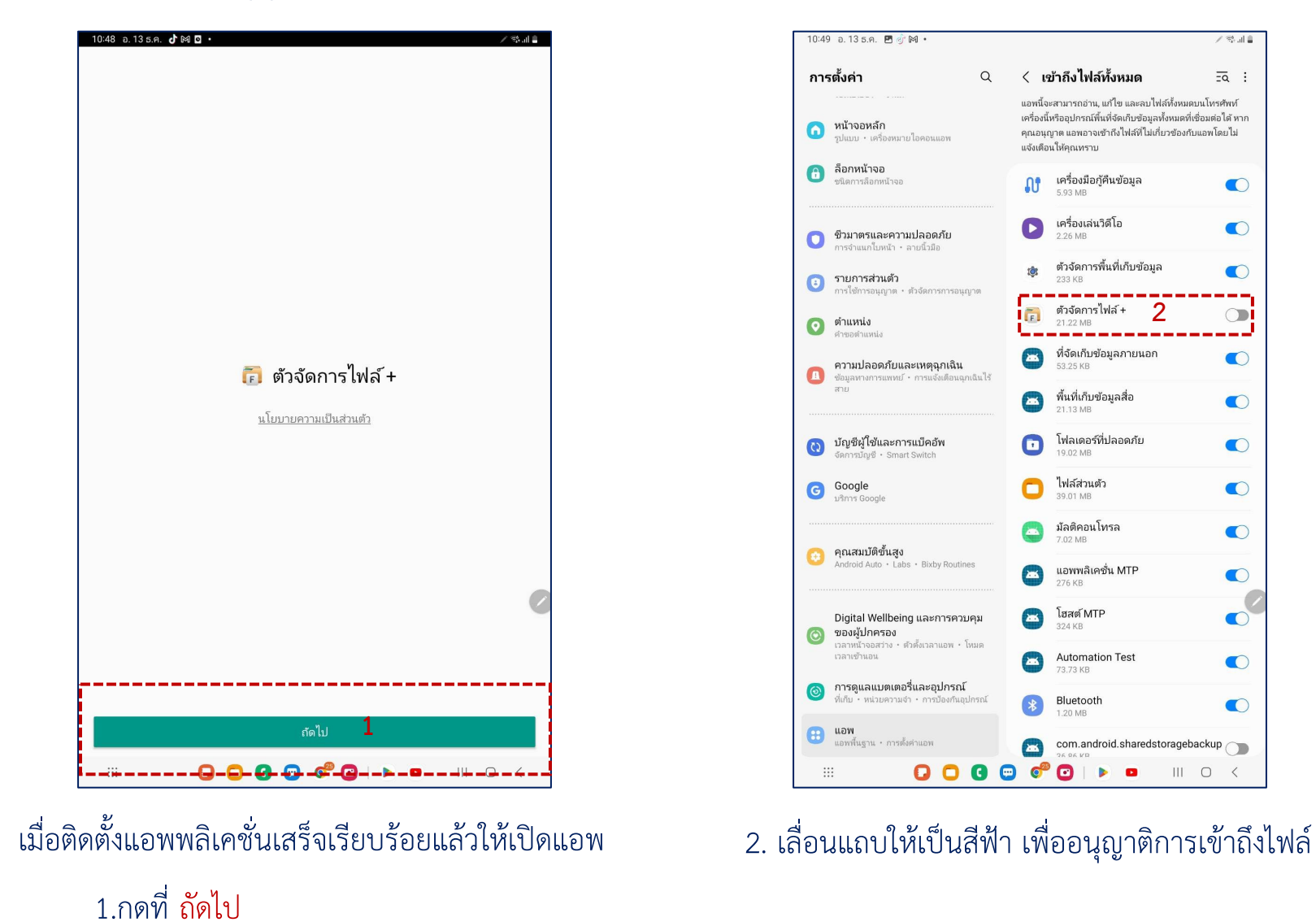

### <u>พจมาน</u>

<u>ขั้นตอนการติดตั้งและเซ็ต</u>

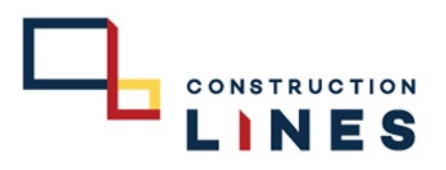

## Application : ตัวจัดการไฟล์ ( เพื่อใช้เซ็นเชื่อมต่อกับ CL CLOUD )

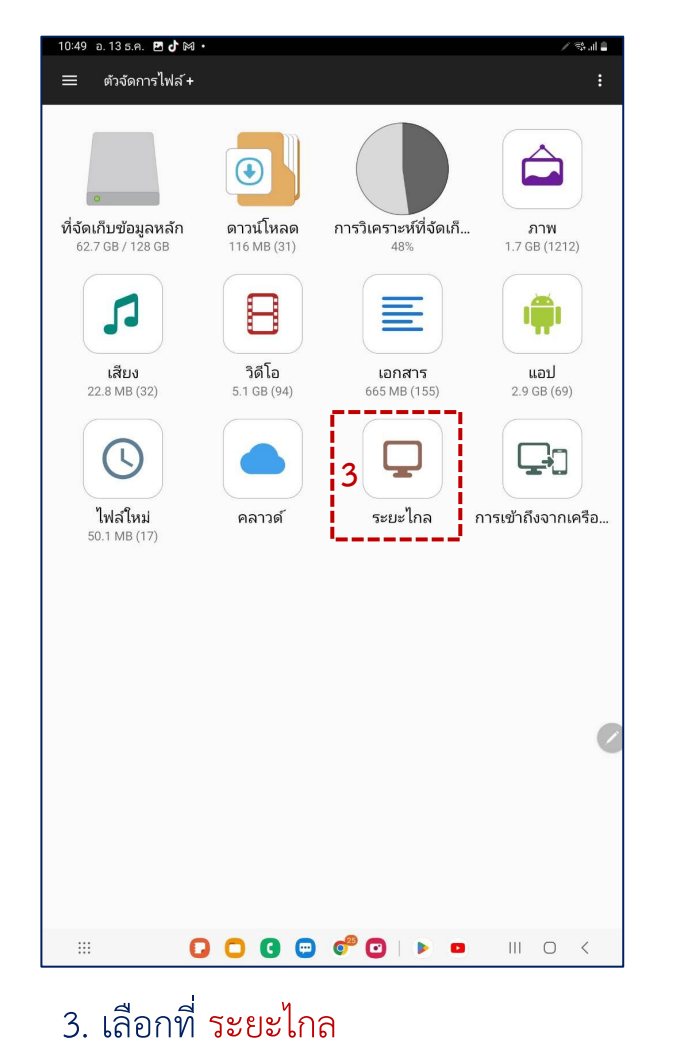

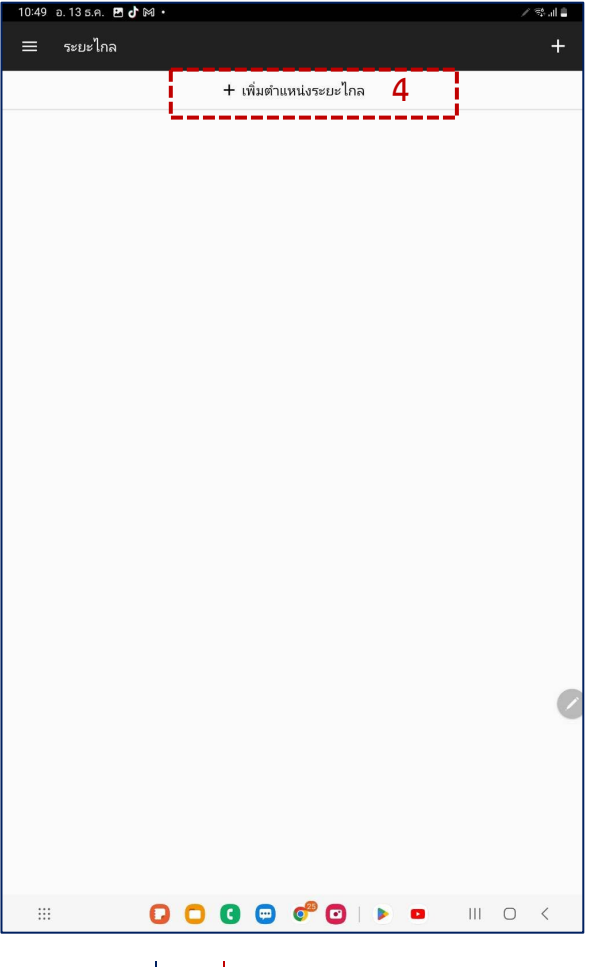

4. เลือกที่ +เพิ่มตำแหน่งระยะไกล

### <u>พจมาน</u>

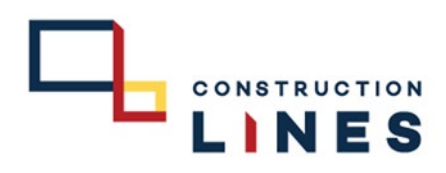

# <u>ขั้นตอนการติดตั้งและเซ็ต</u>

Application : ตัวจัดการไฟล์ ( เพื่อใช้เชื่อมต่อกับ CL CLOUD )

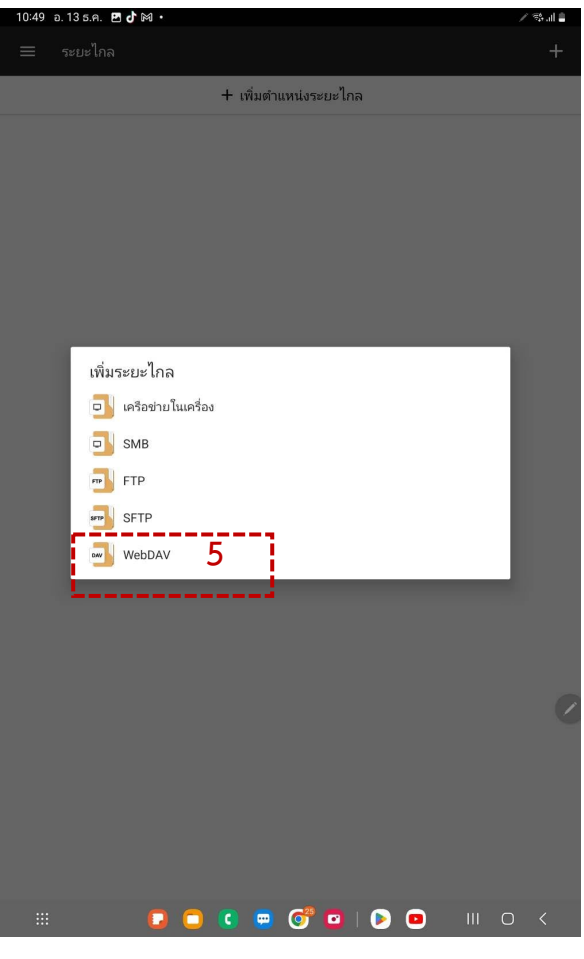

5. เลือกที่ <mark>WebDAV</mark>

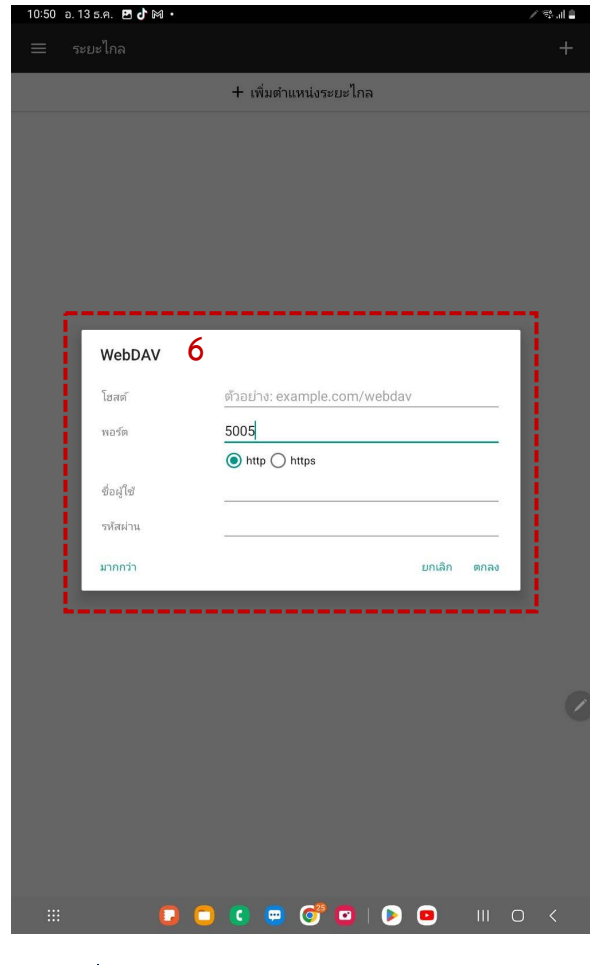

เมื่อกรอกข้อมูลครบแล้วให้กด ตกลง

**กรอกข้อมูล** โฮสต์ : cloud.cl.co.th พอร์ต : 5005 http ชื่อผู้ใช้ : User ที่ได้รับ รหัสผ่าน : Pass ที่ได้รับ

( รหัสผ่านต้องมีตัวอักษรใหญ่ตัวเล็กตัวเลข เครื่องหมายพิเศษ)

### <u>พจมาน</u>

<u>ขั้นตอนการติดตั้งและเซ็ต</u>

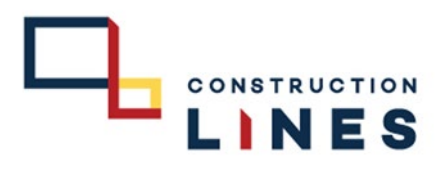

## Application : ตัวจัดการไฟล์ ( เพื่อใช้เซ็น payment online )

| 09:47 อ.10 ม.ค. 🕅 🖸 🖪 •                                              |       | S II 🔒   |
|----------------------------------------------------------------------|-------|----------|
| ≡ cloud.cl.co.th                                                     | Q ∄   | :        |
| 🕋 > 🔜 > Information Technology > - คู่มือ IT > Manual User > พจมาน > | พจมาน | Ĵ        |
| l.การเปลี่ยนรหัสผ่าน.pdf<br>414 kB                                   | 2     | 4/1/2023 |
| 2. การใส่รูป.pdf<br><sub>523 kB</sub>                                | 2     | 4/1/2023 |
| 3.การใส่ลายเซ็น.pdf<br>888 kB                                        | 2     | 4/1/2023 |
| 4. การคีย์PR.pdf<br>1.76 MB                                          | 2     | 4/1/2023 |
| 5. การเชือ Approve Document.pdf<br>825 kB                            | 2     | 4/1/2023 |
| 6. การเช็คสถานะ PO.pdf<br>883 kB                                     | Z     | 4/1/2023 |
| 7.การติดตั้ง PJM Approve on ad.pdf<br>680 kB                         | 2     | 4/1/2023 |
| 8.កាรติดตั้ง PJM Approve on IOS.pdf<br>តាត kB                        | 2     | 4/1/2023 |
| 9.การติดต้งและการเซ็น payment online IOS.pdf<br>1.33 MB              | 2     | 4/1/2023 |
| 10.การติดตั้งและการเซ็น payment online ad.pdf<br>1.52 MB             | 2     | 4/1/2023 |
| Thumbs.db<br>10.75 kB                                                | 13/   | /12/2022 |
|                                                                      |       | 0        |
|                                                                      | 0     | <        |
|                                                                      | 2     |          |

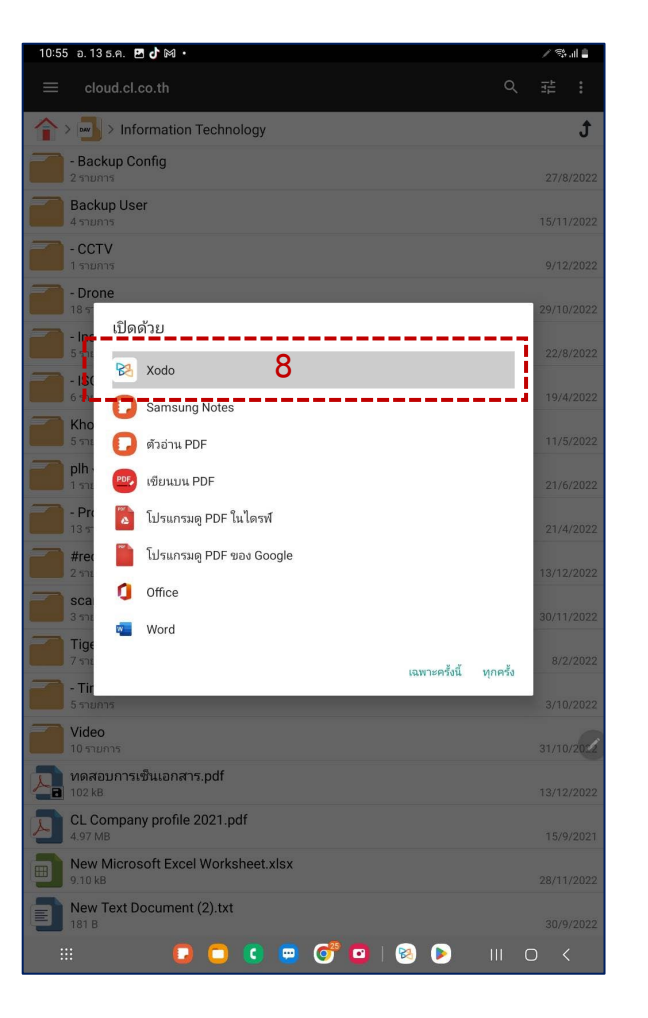

7. เลือกไฟล์ PDF ที่ต้องการเซ็น

#### 8.คลิกที่ไฟล์ที่ต้องการเซ็น แล้วเลือก เปิดด้วย Xodo

### <u>พจมาน</u>

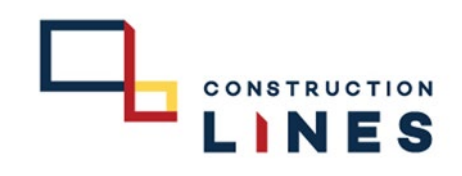

# ขั้นตอนการติดตั้งและเซ็ต Application : ตัวจัดการไฟล์ ( เพื่อใช้เซ็น payment online )

|                                                                                                    | ← Di | raw 🗸    |      |    |            |        |          |          | Q        |        | ≔ | <b>□</b> Δ<br>◊0 | 0      | :   |
|----------------------------------------------------------------------------------------------------|------|----------|------|----|------------|--------|----------|----------|----------|--------|---|------------------|--------|-----|
| Addab     Image: name     avis     avis <th>2</th> <th></th> <th>0</th> <th>Ô</th> <th><math>\bigcirc</math></th> <th>/</th> <th>7</th> <th><math>\sim</math></th> <th>2~</th> <th>Q</th> <th>L</th> <th>4</th> <th>2</th> <th>¢,</th> | 2    |          | 0    | Ô  | $\bigcirc$ | /      | 7        | $\sim$   | 2~       | Q      | L | 4                | 2      | ¢,  |
| NTO   NTO     NTO   NTO                                                                                                    |      |          |      |    | ×          | ทดสอบก | ารเซ็นเอ | กสาร     |          |        |   |                  | Add Ta | b + |
|                                                                                                    |      |          |      |    |            | ทดสอเ  | มการเซี  | นเอกส    | าร       |        |   |                  |        |     |
|                                                                                                    |      |          | ลงร์ | ไอ |            |        |          |          |          | ลงชื่อ |   |                  |        |     |
|                                                                                                    |      | _        |      |    | )          |        |          |          |          |        |   | )                |        |     |
|                                                                                                    |      |          |      |    |            |        |          |          | Te       | st     | - |                  |        |     |
|                                                                                                    |      | L        |      |    | )          |        |          |          | L        |        |   | ,                |        |     |
|                                                                                                    |      | (        |      |    | )          |        |          | 9        | m        |        |   | )                |        |     |
|                                                                                                    |      |          |      |    | )          |        |          |          |          |        |   | )                |        |     |
|                                                                                                    |      |          |      |    |            |        |          |          |          |        |   |                  |        |     |
|                                                                                                    |      | (        |      |    | )          |        |          |          | (        |        |   | )                |        |     |
|                                                                                                    |      |          |      |    | )          |        |          |          | (        |        | 2 | )                |        |     |
|                                                                                                    |      |          |      |    |            |        |          |          |          |        |   | N                |        |     |
|                                                                                                    |      | <u> </u> |      |    |            |        |          |          | ·        |        |   | ,                |        |     |
|                                                                                                    |      | (        |      |    | )          |        |          |          | <u> </u> |        |   | )                |        |     |
|                                                                                                    |      |          |      |    |            |        |          |          |          |        |   |                  |        |     |
|                                                                                                    |      |          |      | •  | -          | •      |          | <u>a</u> |          |        |   |                  |        |     |

9.เซ็นเสร็จเรียบร้อย

| 20  |   | 0    | Ó  |   | /      | 7          | ~     |   | No             | Presets |          |        | •      |
|-----|---|------|----|---|--------|------------|-------|---|----------------|---------|----------|--------|--------|
|     |   |      | _  | × | ทดสอบก | าารเซ็นเอก | เสาร  |   |                |         |          | Add Ta | b +    |
|     |   |      |    |   | ทดสอ   | บการเซ็เ   | แอกสา | î |                |         |          | 1      | -<br>1 |
|     |   | ลงร์ | ือ |   |        |            | P     | 2 | ลงซื่อ<br>⊒ี่[ | 5 ť     | ð [      | :      |        |
|     | ( |      |    | ) |        |            | (     | Ŷ | -              |         | 3        |        |        |
|     |   |      |    | ) |        |            | 10    |   | 2              |         | <u>)</u> |        |        |
|     | ( |      |    | ) |        |            | V     | h |                |         | )        |        |        |
|     |   |      |    | ) |        |            |       |   |                |         | -<br>)   |        |        |
|     |   |      |    | ) |        |            | (     |   |                |         | )        |        |        |
|     |   |      |    | ) |        |            | (     |   |                | 1       | )        |        |        |
|     | ( |      |    | ) |        |            | (     |   |                |         | -        |        | e      |
|     |   |      |    | ) |        |            | (     |   |                |         | -<br>)   |        |        |
| 1/1 |   |      |    |   |        |            |       |   |                |         |          |        |        |
|     |   |      | 0  |   |        | d          | 0     |   |                | Ĩ       | II C     |        |        |

10. เมื่อเซ็นเสร็จแล้วให้กดค้างที่ลายเซ็น

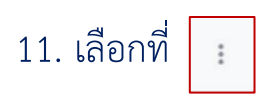

| ÷   | Dr | aw 🗸     |      |   |   |        |           |          | Q     |        | ≔          |        | 0     | :    |
|-----|----|----------|------|---|---|--------|-----------|----------|-------|--------|------------|--------|-------|------|
| L   | 2  |          | 0    | Ô |   | /      | 7         | $\sim$   |       | No     | Presets    |        |       | ¢,   |
|     |    |          |      |   | × | ทดสอบก | าารเซ็นเส | อกสาร    |       |        |            |        | Add 1 | ab + |
|     |    |          | ลงรี | อ |   | ทดสอ   | บการเจ้   | วั่นเอกส | าร    | ลงชื่อ | DUP<br>FLA | LICAT  | E     | 12   |
|     |    | _        |      |   | ) |        |           |          | (     | 0      | - <        | )<br>5 |       |      |
|     |    |          |      |   | ) |        |           |          |       | es     |            | 2      |       |      |
|     |    |          |      |   | ) |        |           | ١        | h     |        |            | .)     |       |      |
|     |    |          |      |   | ) |        |           |          | <br>( |        |            | )<br>) |       |      |
|     |    |          |      |   | ) |        |           |          |       |        |            | )      |       |      |
|     |    | _        |      |   | ) |        |           |          | (     |        |            | .)     |       |      |
|     |    | (        |      |   | ) |        |           |          | (     |        |            | _<br>) |       |      |
|     |    | <u> </u> |      |   | ) |        |           |          |       |        |            | )      |       |      |
| 1/1 |    |          |      |   |   |        |           | •        |       |        |            |        |       |      |
|     |    |          |      |   | 0 | 0 (    | 🖻 🤇       | ۳ C      |       |        | 1          | Ш      | 0     | <    |

12. กดที่ <mark>Flatten</mark> เพื่อบันทึกลายเซ็นนั้นปลอมแปลงหรือแก้ไขไม่ได้